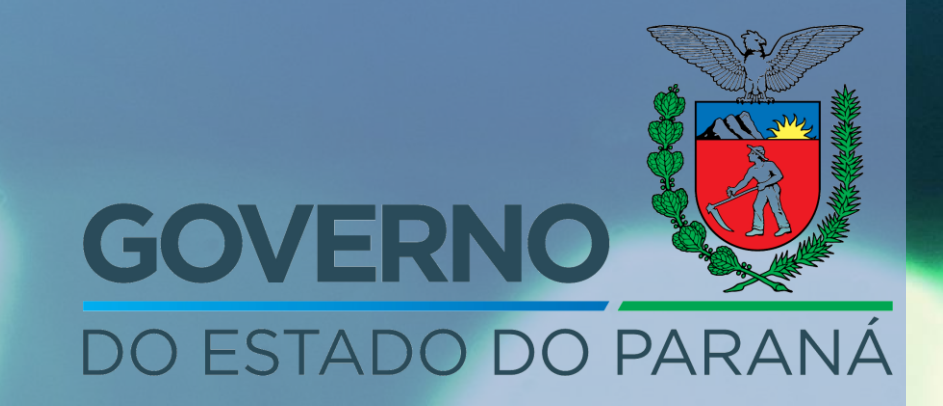

# Alterar Processo

Convertendo um processo físico em digital

# Conversão de processo físico em digital mantendo a numeração e data de cadastro original

Processos que tenham como exigência a publicidade, tais como Portal Transparência Paraná e SEI-CED, deverão ser transformados em digitais integralmente, mantendo o mesmo número e data de cadastro.

Os outros processos também poderão ser transformados em digitais integralmente, mantendo o mesmo número e data de cadastro.

No entanto, permanece a opção de ser digitalizados e cadastrados novamente fazendo parte de um novo processo (neste caso perde o número original).

Caso seja necessário manter o histórico do processo, a orientação é que o processo seja digitalizado e apensado ao novo protocolo digital. (O original físico deverá ser arquivado na unidade interessada).

- Antes de começar, certifique-se de que o processo físico está devidamente digitalizado em arquivos PDF/A de no máximo 100mb.
- Se o setor interessado deseja assinar digitalmente algum dos documentos do processo físico, recomenda-se que os documentos do processo sejam digitalizados em partes separadas.
- Devido a essa modificação, a regra de alteração de processos deixou de ser restrita ao órgão de cadastro para ser o local em que o processo está.
- A alteração de processos é de responsabilidade da chefia do local em que ocorrer.

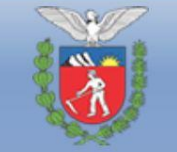

D

#### SECRETARIA DE ESTADO DA ADMINISTRAÇÃO E DA PREVIDÊNCIA

Protocolo Integrado

| OVERNO<br>D ESTADO DO PARANÁ<br>Central de<br>Gegurança | CPF ou E-mail ou Login/Sentinela SENHA ACESSAR & Outras formas de login Ainda não sou cadastrado Recuperar / Alterar Senha | e-protocolo                               |
|---------------------------------------------------------|----------------------------------------------------------------------------------------------------|-------------------------------------------|
| CELEPAR<br>Tecnologia da Información                    |                                                                                                    | Perfil do Usuário<br>Central de Segurança |

Acesse o e-Protocolo e verifique se você possui a função "Arquivamento". Caso não possua, solicite ao Gestor de Acesso do seu órgão.

|                      | SECRET                                 | TARIA I<br>olo Inte | DE ESTADO D<br>egrado | A ADMINISTRAÇÃ(                   | O E DA PREVI | IDÊNCIA                     |                      |                       |                           |            |  |
|----------------------|----------------------------------------|---------------------|-----------------------|-----------------------------------|--------------|-----------------------------|----------------------|-----------------------|---------------------------|------------|--|
| Fela Inicial         | Protocol                               | o Geral             | Admini                | stração Doci                      | umentos      | Tram. Personalizad          | a Relatórios         |                       | Arquivamento              | Eliminação |  |
| Sexta, 1 de F        | Fevereiro de 20                        | 19 - 17             | :35:54                |                                   |              |                             | ·                    |                       | Salas                     |            |  |
|                      |                                        |                     |                       |                                   |              |                             |                      |                       | Estantes                  |            |  |
| Seja bem-v           | indo!                                  |                     |                       |                                   |              |                             |                      |                       | Prateleiras               |            |  |
|                      |                                        |                     |                       |                                   | _            |                             |                      |                       | Unidades de Armazenamento |            |  |
|                      |                                        |                     |                       |                                   | Та           | alita Selis Arantes, seu ul | timo acesso ocorrei  | i dia 01/0            | Arquivar                  |            |  |
|                      |                                        |                     |                       |                                   |              |                             |                      |                       | Arquivar em Lote          |            |  |
|                      | <u>Minhas Pend</u>                     | <u>ências</u>       |                       | Protocolos No Local Monitoramento |              |                             |                      | Desarquivar           |                           |            |  |
|                      |                                        |                     |                       |                                   |              |                             |                      |                       | Alterar Arquivamento      |            |  |
|                      |                                        |                     |                       |                                   |              |                             |                      |                       | Alterar Arquivamento Lote |            |  |
|                      |                                        |                     |                       |                                   |              |                             |                      |                       | Transferir de Local       |            |  |
|                      | Meus Proto                             | colos               | em Pré-Cada           | astro (últimos 30                 | dias)        |                             |                      |                       | Alterar Protocolos de C   | Caixa      |  |
|                      |                                        |                     |                       |                                   |              |                             |                      |                       | Alterar Conclusão do P    | rocesso    |  |
|                      | Minhas Per                             | ndênci              | as de Protoc          | olos                              |              |                             |                      |                       | Emprestar Protocolo       |            |  |
|                      |                                        | lacitor             |                       |                                   |              |                             |                      |                       | Devolver Protocolo        |            |  |
|                      |                                        |                     |                       |                                   |              | Tipo do Processo: 🌘         | Todos 🔿 Digital      | ⊖ Físico              | Imprimir Tabela Tempo     | oralidade  |  |
| Pendência: Selecione |                                        |                     |                       |                                   |              |                             | Imprimir Empréstimos |                       |                           |            |  |
|                      | Página 1 de 1 : (Total de 8 registros) |                     |                       |                                   |              |                             |                      | Imprimir Termo Transf | erência                   |            |  |
|                      |                                        | (                   |                       |                                   |              |                             |                      |                       | Relatório Processos Ar    | quivados   |  |
|                      | Protocolo                              | Tipo                | Interessado           |                                   | Palavra-Ch   | nave                        | Data de Envio        | Conclusa              | Finalidade Deta           | inamento   |  |

#### No menu de "arquivamento" clique em "Unidades de Armazenamento"

| e-protocolo       | SECRETARIA DE<br>Protocolo Inter | ESTADO DA ADMINIS<br>grado | STRAÇÃO E DA PREVI | DENCIA              |              |               |            |                      |
|-------------------|----------------------------------|----------------------------|--------------------|---------------------|--------------|---------------|------------|----------------------|
| Tela Inicial      | Protocolo Geral                  | Administração              | Documentos         | Tram. Personalizada | Relatórios   | Arquivamento  | Eliminação | Sair                 |
| Sexta, 1 de Fever | reiro de 2019 - 17:4             | .0:44                      |                    |                     |              |               |            | Talita Selis Arantes |
| Unidades de A     | rmazenamento                     |                            |                    |                     |              |               |            |                      |
|                   | * Ano: 2019                      | 3                          |                    |                     |              |               |            |                      |
|                   | * Órgão: ADA                     | PAR - AGENCIA DEFESA       | AGROPECUARIA PR    | ~                   |              |               |            |                      |
|                   | Local Origem: Se                 | elecione 🖂                 |                    |                     |              |               |            |                      |
|                   | Local Atual: Se                  | alecione 👻                 |                    |                     |              |               |            |                      |
| Unidade de Arn    | mazenamento: Se                  | elecione 🗸                 |                    |                     |              |               |            |                      |
|                   | Classificação: Se                | elecione                   |                    |                     |              |               |            |                      |
|                   | Situação: Se                     | elecione 🗸                 |                    |                     |              |               |            |                      |
| I                 | Data no Local:                   |                            |                    |                     |              |               |            |                      |
|                   | Sala: Se                         | elecione                   | ~                  |                     |              |               |            |                      |
|                   | Estante: Se                      | elecione 🗸                 |                    |                     |              |               |            |                      |
|                   | Prateleira: Se                   | elecione 👻                 |                    |                     |              |               |            |                      |
| (*) Campo de pre  | eenchimento obrigatóri           | io.                        |                    | Pesquisar Criar     | Nova Unidade | Limpar Voltar |            |                      |

## Clique em Incluir nova Unidade

Escolha o órgão, local de origem, local atual (onde o processo será alterado) e em Unidade de Armazenamento selecione "Arquivo Físico".

- Esta Unidade não será utilizada para arquivamento de processos, por isso a classificação de sua temporalidade não se aplica. Trata-se apenas da localização/guarda do processo físico.
- O Arquivo Físico será arquivado no momento do arquivamento do processo, quando sua tramitação for concluída.
- As catalogações "Sala", "Estante" e "Prateleira" podem ser utilizadas para localização do arquivo.

| Incluir Unidade de Armazenamento       |                                                                                                    |
|----------------------------------------|----------------------------------------------------------------------------------------------------|
|                                        |                                                                                                    |
| * Ano:                                 | 2019                                                                                                    |
| * Órgão:                               | PRPREV - PARANAPREVIDENCIA<br>Esse Órgão utiliza numeração de caixa/pasta por Local de Arquivamento e Temporalidade. |
| * Local de Origem:                     | PRPREV/CCBAP                                                                                                    |
| * Local Atual:                         | PRPREV/CCBAP                                                                                                    |
| * Unidade de Armazenamento:            | Arquivo Fisico                                                                                                    |
| * Classificação:                       | 0 0 0 - Não se aplica 🖂                                                                                              |
| Número Inicial:                        |                                                                                                    |
| * Data Abertura:                       | 22/01/2019                                                                                                    |
| Sala:                                  | Selecione 🗸                                                                                                    |
| Estante:                               | Selecione ~                                                                                                    |
| Prateleira:                            | Selecione 🕥                                                                                                    |
| Observações:                           |                                                                                                    |
|                                        | h. I                                                                                                    |
|                                        | Salvar Voltar                                                                                                    |
| (X) Compa da processimente abriestária |                                                                                                    |

Clique em Salvar. O sistema informará o número do arquivo físico. Obs: o "Arquivo Físico" deve ser criado no setor que converterá o processo. O setor deverá fazer a guarda do processo físico.

|                                   |                | Inclusão da(o) Arquivo Fisico 1 realizada com sucesso! |
|-----------------------------------|----------------|--------------------------------------------------------|
| Incluir Unidade de Armazena       | imento         |                                                        |
|                                   |                |                                                        |
| * Ano:                            | 2019           |                                                        |
| * Órgão:                          | Selecione      | ×                                                      |
| * Local de Origem:                | Selecione ×    |                                                        |
| * Local Atual:                    | Selecione V    |                                                        |
| * Unidade de Armazenamento:       | Caixa          |                                                        |
| * Classificação:                  | Selecione      |                                                        |
| * Data Abertura:                  | 22/01/2019     |                                                        |
| Sala:                             | Selecione 👻    |                                                        |
| Estante:                          | Selecione V    |                                                        |
| Prateleira:                       | Selecione \vee |                                                        |
| Observações:                      |                |                                                        |
|                                   |                |                                                        |
|                                   |                | 4                                                      |
|                                   |                | Salvar Voltar                                          |
| (*) Campo de preenchimento obriga | itório.        |                                                        |
|                                   |                |                                                        |

Antes de alterar o processo, verifique se o mesmo se encontra no setor que o converterá. O processo NÃO pode estar em trânsito, então confirme que ele foi recebido em seu setor.

Para converter o processo vá ao menu "Protocolo Geral", "Manutenção de Processos" e clique em "Alterar Processo".

| Tela Inicial        | Protocolo Geral                                 | Relatórios                                           | Administração                                              | Documentos                                      | Tram. Personalizada                                    | Arquivamento        |  |  |
|---------------------|-------------------------------------------------|------------------------------------------------------|------------------------------------------------------------|-------------------------------------------------|--------------------------------------------------------|---------------------|--|--|
| Terça, 22 de Janeir | Manutenção de Proce                             | ssos                                                 | Incluir Processo                                           |                                                 |                                                        |                     |  |  |
|                     | Consulta Protocolo                              |                                                      | Alterar Processo                                           |                                                 |                                                        |                     |  |  |
| Seja bem-vindo      | Emitir Guia Tramitaçã                           | io Lote                                              | Alterar Último Andamen                                     | to                                              |                                                        |                     |  |  |
|                     | Emitir Guia de Tramit                           | ação                                                 | Alterar Conclusão do Pro                                   | cesso                                           |                                                        | 22/01/2010 00 05 07 |  |  |
| -                   | Histórico Tramitação                            |                                                      | Cancelar Processo                                          |                                                 | -n, seu último acesso ocorreu dia 22/01/2019 09:05:27. |                     |  |  |
|                     | Apensar/Desapensar                              | Processo                                             | Pré Cadastro do Process                                    | 0                                               |                                                        |                     |  |  |
| Minh                | Emitir Etiqueta                                 |                                                      | Emitir Comprovante Inte                                    | ressado                                         | Monitoramento                                          | Pend                |  |  |
|                     | Encaminhar Protocolo                            | )                                                    |                                                            |                                                 |                                                        |                     |  |  |
|                     | Imprimir Contra Capa                            | a do Protocolo                                       |                                                            |                                                 |                                                        |                     |  |  |
|                     | Receber Protocolo Fís                           | ico                                                  | Operação realizada com sucesso.                            |                                                 |                                                        |                     |  |  |
|                     |                                                 |                                                      | * Local: PRPREV/CCB/                                       | AP - APOSENTADOR                                | IA                                                     |                     |  |  |
|                     |                                                 | *Tipo do                                             | Processo: O Todos O D                                      | Digital 💿 Físico                                |                                                        |                     |  |  |
|                     |                                                 | P                                                    | endência: Selecione -                                      | -                                               |                                                        |                     |  |  |
| * Serão<br>* O rec  |                                                 |                                                      | Pesquisar                                                  |                                                 |                                                        |                     |  |  |
|                     | io exibidos os protocol<br>cebimento, encaminha | los enviados nos últimos<br>amento e filtro de pendé | s 12 meses, para consultar<br>ència é possível apenas para | protocolos mais antig<br>a protocolos da página | os utilize o relatório de Processos<br>a atual.        | Parados no Local.   |  |  |

#### Informe o número do processo e clique em "Prosseguir".

| Alterar Processo                        |                          |              |
|-----------------------------------------|--------------------------|--------------|
| (*) Campo de preenchimento obrigatório. | *Protocolo: 14.041.670-3 | Prosseguir • |
| Terça, 22 de Janeiro de 2019 - 10:21:57 |                          |              |
|                                         |                          |              |

| Alterar Processo            |                                  |                                |  |
|-----------------------------|----------------------------------|--------------------------------|--|
|                             |                                  |                                |  |
|                             |                                  |                                |  |
| Protocolo:                  | 14.041.670                       | -3                             |  |
| Órgão de Cadastro:          | SEAP                             |                                |  |
| Data/Hora Cadastro:         | 22/01/2019                       | 10:11                          |  |
| Data/Hora Consulta:         | 22/01/2019                       | 10:21                          |  |
| Situação:                   | Pendente                         |                                |  |
| *Tipo do Processo:          |                                  | Digital                        |  |
| Dados de Cadastro           | TISICO 12                        | Digital                        |  |
|                             |                                  |                                |  |
| *Alterar Dados de Cadastro: | <sup>○</sup> Sim <sup>●</sup> Nã | ão                             |  |
| *Quantidade de Volumes:     | 1                                |                                |  |
| *Espécie do Documento:      | Cod.:                            | Descrição:                     |  |
|                             | 1                                | OFICIO                         |  |
| Número/ano do documento:    | 1 /                              | 2019                           |  |
| *Sigiloso:                  | <sup>⊙</sup> Sim <sup>®</sup> Nã | ão                             |  |
| *Assunto:                   | Cod.:                            | Descrição:                     |  |
|                             | PAG                              | ADMINISTRACAO GERAL            |  |
| *Palavra Chave 1:           | Cod.:                            | Descrição:                     |  |
|                             | MODERNIZA                        | ACAO ADMI MODERNIZACAO ADMINIS |  |
| Palavra Chave 2:            | Cod.:                            | Descrição:                     |  |
|                             |                                  |                                |  |
|                             | <u></u>                          |                                |  |

#### Altere o "Tipo do Processo" para digital

#### No campo "Documentos do Processo" selecione os documentos digitalizados

| Documentos do Processo               |                                                                                        |           |                         |         |          |
|--------------------------------------|----------------------------------------------------------------------------------------|-----------|-------------------------|---------|----------|
| * Permitido somente arquivos do tipo | PDF com tamanho máximo de 100Mb.                                                       |           |                         |         |          |
|                                      |                                                                                        |           |                         |         |          |
| *Tipo de Arquivo                     | Documento Anexo Rascunho                                                               |           |                         |         |          |
| *Arquivo:                            | Browse No files selected.                                                              | 5         |                         |         |          |
| Despacho/Manifestação:               |                                                                                        |           |                         |         |          |
| (max 2.300 caracteres)               | Salvar Despace                                                                         | ho        |                         |         |          |
|                                      |                                                                                        |           |                         |         |          |
|                                      |                                                                                        |           |                         |         |          |
|                                      |                                                                                        |           |                         |         |          |
| Data                                 | Movimentação                                                                           | Restrição | Solicitar<br>Assinatura | Assinar | Cancelar |
| 22/01/2019 10:20:59                  | PARA PROVIDENCIAS   PRPREV/CCB -> PRPREV/CCBAP enviado por Leonardo Oliveira Graichen. |           |                         |         |          |
| 22/01/2019 10:14:59                  | ANDAMENTO INICIAL   SEAP/CAS -> PRPREV/CCB enviado por Usuário e-Protocolo.            |           |                         |         |          |

#### Nesse caso o processo foi digitalizado em 3 arquivos.

|            | *Tipo de Arquivo       | Documento O Anexo O Rascunh             | 0                      |                                                   |                 |            |                         |         |            |
|------------|------------------------|-----------------------------------------|------------------------|---------------------------------------------------|-----------------|------------|-------------------------|---------|------------|
|            | *Arquivo:              | Browse No files selected.               |                        |                                                   | Listar Modelos  |            |                         |         |            |
| D          | espacho/Manifestação:  |                                         |                        |                                                   |                 |            |                         |         |            |
|            | (max 2.300 caracteres) |                                         |                        |                                                   | Salvar Despacho |            |                         |         |            |
|            |                        |                                         |                        |                                                   | A               |            |                         |         |            |
|            |                        |                                         |                        |                                                   |                 |            |                         |         |            |
| Atenção, o | s documentos irão com  | por o processo de acordo com a ordem in | dicada.                |                                                   |                 |            |                         |         |            |
| Ordem      | Inserido por           |                                         | Data                   | Documento                                         |                 | Restrição  | Solicitar<br>Assinatura | Assina  | ır Excluir |
| 1          | Leonardo Oliveira Gr   | aichen                                  | 22/01/2019 10:22       | 14.041.6703 PT1 PG1.a.69.pdf                      |                 | Θ          | <b>B</b> ¢              | R       | ×          |
| 2          | Leonardo Oliveira Gr   | aichen                                  | 22/01/2019 10:22       | 14.041.6703 PT2 PG70.a.138.pdf                    |                 | Θ          | EP                      | 2       | ×          |
| 3          | Leonardo Oliveira Gr   | aichen                                  | 22/01/2019 10:22       | 14.041.6703 PT3 PG139.a.208.pdf                   |                 | •          |                         | 2       | ×          |
|            |                        |                                         | Salvar Ord             | dem Documentos Atualizar Volume                   |                 |            | D <sub>2</sub>          |         |            |
|            |                        |                                         |                        |                                                   |                 | Solic      | itar                    |         |            |
|            | Data                   |                                         |                        | Movimentação                                      | Restr           | ição Assin | atura As                | sinar ( | Cancelar   |
| 22/0       | 1/2019 10:20:59        | PARA PROVIDENCIAS   PRPREV/CCB          | -> PRPREV/CCBAP envia  | do por Leonardo Oliveira Grai <mark>ch</mark> en. |                 |            |                         |         |            |
| 22/0       | 1/2019 10:14:59        | ANDAMENTO INICIAL   SEAP/CAS ->         | PRPREV/CCB enviado por | r Usuário e-Protocolo.                            |                 |            |                         |         |            |

Confira se os documentos estão corretos, organize a ordem dos documentos e se há a necessidade de restrição. Após, atualize o volume do processo.

## Associe um "Arquivo Físico" ao processo transferindo do campo "Disponíveis" para "Onde os arquivos físicos serão armazenados".

| 22/01/2019 10:22:25 | 4 - 14.041.6703 PT3 PG139.a.208.pdf   Inserido por Leonardo Oliveira Graichen          | Θ |   | × |
|---------------------|----------------------------------------------------------------------------------------|---|---|---|
| 22/01/2019 10:22:24 | I 3 - 14.041.6703 PT2 PG70.a.138.pdf   Inserido por Leonardo Oliveira Graichen         | Θ |   | × |
| 22/01/2019 10:22:24 | 2 - 14.041.6703 PT1 PG1.a.69.pdf   Inserido por Leonardo Oliveira Graichen             | Θ | 1 | × |
| 22/01/2019 10:20:59 | ₽ARA PROVIDENCIAS   PRPREV/CCB -> PRPREV/CCBAP enviado por Leonardo Oliveira Graichen. |   |   |   |
| 22/01/2019 10:14:59 | ANDAMENTO INICIAL   SEAP/CAS -> PRPREV/CCB enviado por Usuário e-Protocolo.            |   |   |   |
| 22/01/2019 10:22:38 | 1 - ContraCapa.pdf   Inserido por Leonardo Oliveira Graichen                           |   |   |   |

#### Anexos do Processo

#### Atenção, os anexos não fazem parte do volume do processo.

Unidades de armazenamento de arquivos físicos

| Disponíveis | Onde os arquivos físicos serão armazenados |  |
|-------------|--------------------------------------------|--|
|             | PRPREV/CCBAP 1/2019                        |  |
|             |                                            |  |
|             | >                                          |  |
|             |                                            |  |
|             | ~~                                         |  |
|             | <                                          |  |
|             |                                            |  |
|             | <<                                         |  |
|             |                                            |  |
|             |                                            |  |

Apenas os "Arquivos Físicos" do setor em que o processo se encontra estarão visíveis.

| Dados do F   | Requerente        |                      |                       |                                                                                    |              |               |         |
|--------------|-------------------|----------------------|-----------------------|------------------------------------------------------------------------------------|--------------|---------------|---------|
|              |                   | *Alterar Dados do F  | equerente:            | Sim ®Não                                                                           |              |               |         |
|              |                   |                      | Nome:                 |                                                                                    |              |               |         |
|              |                   |                      | E-mail: <sup>1</sup>  | nforme o e-mail para que o Comprovante do Interessado seja encaminhado para o mesn | 10.          |               |         |
|              |                   |                      | Telefone:             | (DDI)(DDD)Telefone                                                                 |              |               |         |
| Interessad   | 0                 |                      |                       |                                                                                    |              |               |         |
|              |                   | *Alterar Dados de In | eressados:            | Sim ® Não                                                                          |              |               |         |
|              |                   | * Ii                 | teressado:<br>* Tipo: | 1 (Não Autoridade) 2 (Autoridade)                                                  |              |               |         |
|              |                   | Tipo Id              | entificação:          | CPE CNP1                                                                           |              |               |         |
|              |                   | * Nome               | Completo:             | Gr. Sin 2                                                                          |              |               |         |
|              |                   | *Nome                | Abreviado:            | (40 caracteres)                                                                    |              |               |         |
|              |                   |                      |                       | Incluir Interessado Limpar                                                         |              |               |         |
| Interess     | ados Adicionad    | os no processo       |                       |                                                                                    |              |               |         |
| Ordem        | Autoridade        | Tipo                 | Nome                  |                                                                                    | Tipo de Doc. | Identificação | Excluir |
| 1            | Não               | ORGAO PUBLICO        | SEAP (                | SECRETARIA DE ESTADO DA ADMINISTRAO E PREVIDENCIA)                                 |              |               |         |
| Pendência    | 8                 |                      |                       |                                                                                    |              |               |         |
| Não há per   | ndências          |                      |                       |                                                                                    |              |               |         |
| (*) Campo de | e preenchimento o | brigatório.          |                       |                                                                                    |              |               |         |
|              |                   |                      |                       | Alterar Limpar Voltar                                                              |              |               |         |

## No final da página clique em "Alterar"

#### Para consultar o "Arquivo Físico" vá até a tela de análise do processo, aba "Complemento".

| 🗆 Último / | Andamento                        |                  |                            |                                  |              |          |                         |                 |  |  |  |  |
|------------|----------------------------------|------------------|----------------------------|----------------------------------|--------------|----------|-------------------------|-----------------|--|--|--|--|
|            | Local de Envio: PRPREV - PRPR    | EV/CCB           | c                          | Onde está: PRPREV - PRPREV/CCBAP |              |          |                         |                 |  |  |  |  |
|            | Motivo: PARA PROVIDE             | NCIAS            | En                         | Enviado em: 22/01/2019 10:20     |              |          |                         |                 |  |  |  |  |
|            | Enviado Por: Leonardo Olive      | ira Graichen     |                            |                                  |              |          |                         |                 |  |  |  |  |
|            | Dias em Trâmite: 1               |                  |                            |                                  |              |          |                         |                 |  |  |  |  |
| Tramitaçã  | o Personalizada do Último Andame | ento             |                            |                                  |              |          |                         |                 |  |  |  |  |
| Pendência  | Criado por                       | Criado em        | Destinatário               | Executado por                    | Executado em | Status   | Parecer de<br>andamento | Acompanhamentos |  |  |  |  |
| Analisar   | Leonardo Oliveira Graichen       | 23/01/2019 15:44 | Leonardo Oliveira Graichen |                                  |              | Pendente | Ŧ                       | Œ               |  |  |  |  |
| E Andame   | entos                            |                  |                            |                                  |              |          |                         |                 |  |  |  |  |
| 🗆 Unidade  | es de Armazenamento de Arquivos  | Físicos          |                            |                                  |              |          |                         |                 |  |  |  |  |
| PRPREV/CO  | CBAP 1/2019                      |                  |                            |                                  |              |          |                         |                 |  |  |  |  |
|            | anhamentos 🔓                     |                  |                            |                                  |              |          |                         |                 |  |  |  |  |
| (          | Ocorrência (máx 500 caracteres)  |                  |                            |                                  |              |          |                         |                 |  |  |  |  |
|            |                                  |                  |                            |                                  |              |          |                         | Registrar       |  |  |  |  |

#### Para organizar os "Arquivos Físicos" pesquise a unidade de armazenamento e imprima a etiqueta

| idades de Armazena     | mento       |           |         |                       |                |      |                 |              |                       |              |             |         |         |                   |
|------------------------|-------------|-----------|---------|-----------------------|----------------|------|-----------------|--------------|-----------------------|--------------|-------------|---------|---------|-------------------|
|                        |             |           |         |                       |                |      |                 |              |                       |              |             |         |         |                   |
| * A                    | no: 2019    |           |         |                       |                |      |                 |              |                       |              |             |         |         |                   |
| * Órg                  | ão: PRPRE   | EV - PARA | ANAPREV | IDENCIA               | ×              |      |                 |              |                       |              |             |         |         |                   |
| Local Orige            | em: PRPRE   | EV/CCBA   | P       |                       |                |      |                 |              |                       |              |             |         |         |                   |
| Local At               | ual: Sel    | ecione    |         |                       |                |      |                 |              |                       |              |             |         |         |                   |
| iidade de Armazenamer  | nto: Arquiv | vo Fisico | ~       |                       |                |      |                 |              |                       |              |             |         |         |                   |
| Classificaç            | ;ão: Sel    | ecione    |         |                       |                |      |                 |              |                       |              |             |         |         |                   |
| Situaç                 | ;ão: Sel    | ecione    |         |                       |                |      |                 |              |                       |              |             |         |         |                   |
| Data no Lo             | cal:        |           |         |                       |                |      |                 |              |                       |              |             |         |         |                   |
| S                      | ala: Sel    | ecione    |         |                       |                |      |                 |              |                       |              |             |         |         |                   |
| Estar                  | nte: Sel    | ecione    | . 🖾     |                       |                |      |                 |              |                       |              |             |         |         |                   |
| Pratele                | ira: Sel    | ecione    | . 🖂     |                       |                |      |                 |              |                       |              |             |         |         |                   |
|                        |             |           |         |                       | Pesquisar      | Cri  | ar Nova Unidade | Limpar V     | oltar                 |              |             |         |         |                   |
| Campo de preenchimento | obrigatório |           |         |                       | 1              | - A  |                 |              |                       |              |             |         |         |                   |
|                        |             |           |         |                       |                |      |                 |              |                       |              |             |         |         |                   |
|                        |             |           |         |                       |                |      |                 |              |                       |              |             |         |         |                   |
| Exibir Qtde. Processos | Processo    | os Ano    | Órgão   | Classificação         | Unid. Armaz.   | Num. | Local Origem    | Local Atual  | Data no Local         | Situação     | Funcionário | Alterar | Excluir | Imprim<br>Etiquet |
| 1                      | Đ           | 2019      | PRPREV  | 0 0 0 - Não se aplica | Arquivo Fisico | 1    | PRPREV/CCBAP    | PRPREV/CCBAP | 2019-01-22 00:00:00.0 | Incompleto 🖂 |             | 0       | ×       |                   |
|                        |             |           |         |                       |                |      |                 |              |                       |              |             |         |         |                   |
|                        |             |           |         |                       |                | 1    | Imprimir Etique | tas          |                       |              |             |         |         |                   |
|                        |             |           |         |                       |                |      |                 |              |                       |              |             |         |         |                   |